If you ordered Phantom II part number:

260-5099-200 Phantom II Basic Unit **260-5099-201** Phantom II Class 1 Div 2 Unit

Your package contains:

- (1) Phantom II Wireless IP Modem
- (1) Product Documentation Card
- This Quick Start Guide

If you ordered Phantom II part number:

250-5099-210 2 Piece Demo Kit

Your package contains:

- (2) Phantom II Wireless IP Modem
- (2) 5' 16 AWG Stranded Teflon Wire (Red & Black)
- (2) 60" CAT-5 Ethernet Cable
- (2) 120 VAC to 13.8 VDC 4 Amp Power Supply
- (2) 900 MHz Flex Rubber Duck Antenna
- (1) Product Documentation Card
- This Quick Start Guide

If you ordered Phantom II part number:

250-5099-211 3 Piece Demo Kit

Your package contains:

- (3) Phantom II Wireless IP Modem
- (3) 5' 16 AWG Stranded Teflon Wire (Red & Black)
- (3) 60" CAT-5 Ethernet Cable
- (3) 120 VAC to 13.8 VDC 4 Amp Power Supply
- (3) 900 MHz Flex Rubber Duck Antenna
- (1) Product Documentation Card
- This Quick Start Guide

Phantom II Wireless IP Modem 

Product Documentation Card

120 VAC to 13.8 VDC 4 Amp

**Power Supply** 

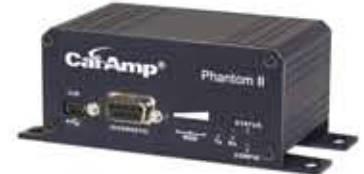

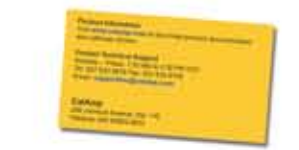

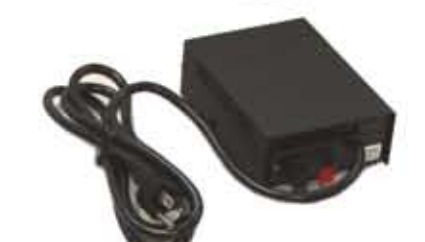

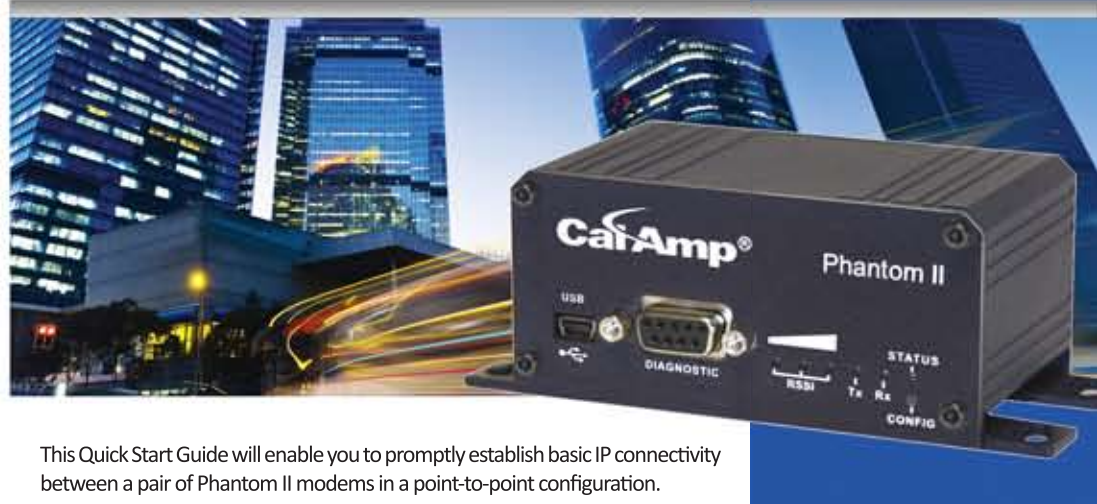

- 900 MHz Flex Rubber Duck Antenna
- 5' 16 AWG Stranded Teflon Wire (Red & Black)
- 60" CAT-5 Ethernet Cable
- Quick Start Guide

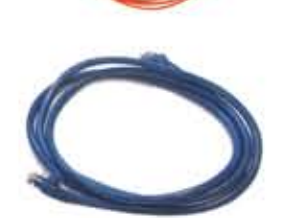

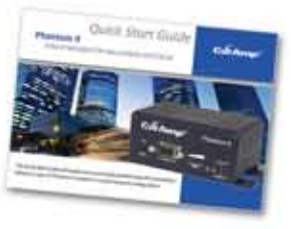

© 2011 CalAmp. PN: 004-0000-600 Rev 4

# **Quick Start Guide**

## FHSS IP MODEM FOR UNLICENSED SPECTRUM

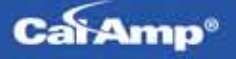

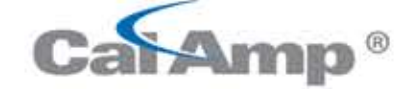

All specifications are typical and subject to change without notice.

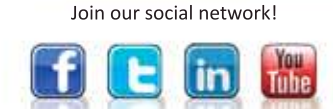

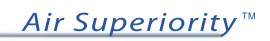

CalAmp Wireless Networks 299 Johnson Ave, Suite 110 Waseca, MN 56093 t: 507.833.8819 | f: 507.833.6748 www.calamp.com

## **Programming Option 1 - Web Interface**

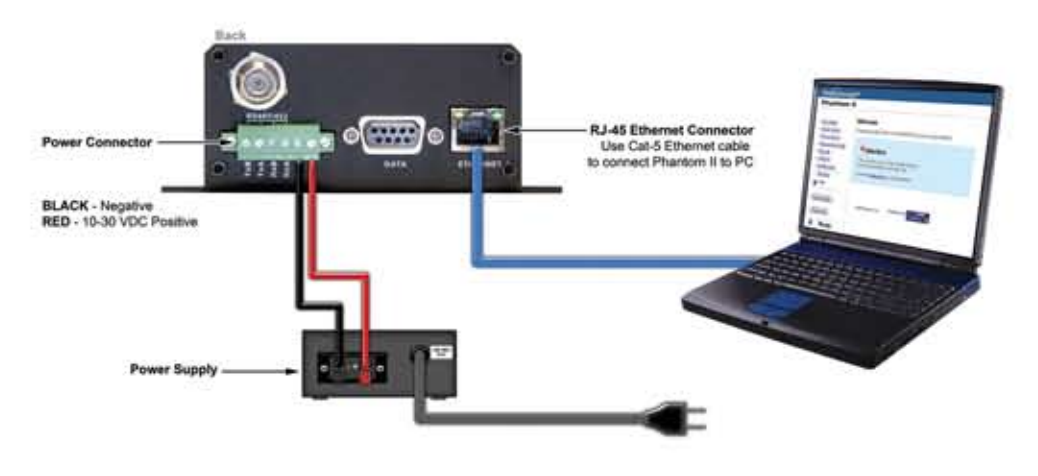

### REQUIREMENTS

To Program your Phantom II using the web interface, you will need:

- At least (2) two Phantom II (factory configured) with Power Adapter and Rubber Ducky Antenna. Each factory configured Phantom II has the following default settings: 'Remote' with Local Network Settings 'Static' (IP Address 192.168.1.254, Subnet Mask 255.255.255.0, Gateway 192.168.1.1)
- PC with NIC (Ethernet) card
- Ethernet cable. If your PC does not support Auto MDIX, you will need to use a crossover cable

#### **DEVICE CONNECTIONS**

- Connect Rubber Ducky to the antenna port of each Phantom II
- Connect power adapters to 120 VAC outlets and to each Phantom II
- Using an Ethernet cable, connect the Phantom II that will be the MASTER device to the PC NIC

### CONNECTING TO THE PHANTOM II WEB INTERFACE

- Open a Web Browser and enter the IP Address of the Phantom II into the URL address line
- Press [Enter]
- A login window will appear. Enter default user name (admin) and default password (admin)
- Press [Enter]

## **MASTER CONFIGURATION**

Select Network Configuration > Local IP Config. Assign unit IP Address, Subnet Mask and Gateway. Press [Submit]

NOTE: If the Local IP Address of the Phantom II is changed to a new network, the PC NIC IP Address must also be reassigned to the new network.

- Open a Web Browser and enter the newly assigned IP Address of the Phantom II into the URL address line
- A login window will appear. Enter admin for the default username. Enter admin for the default password. Press [Enter]
- Select Radio Configuration
- Select Master as the Operation Mode
- Select Point-to-Point as the Network Type. Press [Submit]

## **REMOTE CONFIGURATION**

- Repeat the above for the other Phantom II, giving it a new unique IP Address. By default the Operation Mode is already configured as a Remote
- Change the Destination Unit on the Master radio to match the Unit Address of the Remote radio. Press [Submit]

## CHECK CONNECTIVITY

- With both units powered-on, in proximity to each other, their RSSI LEDs should be illuminated With the PC connected to one of the Phantom II units with an Ethernet cable, open a web
- browser and enter the IP Address of 'the other' unit to verify a wireless connection
- To simulate data traffic over the radio network, connect a PC to the Ethernet port of the Phantom II and PING each unit in the network multiple times

## **Programming Option 2 - Text Interface**

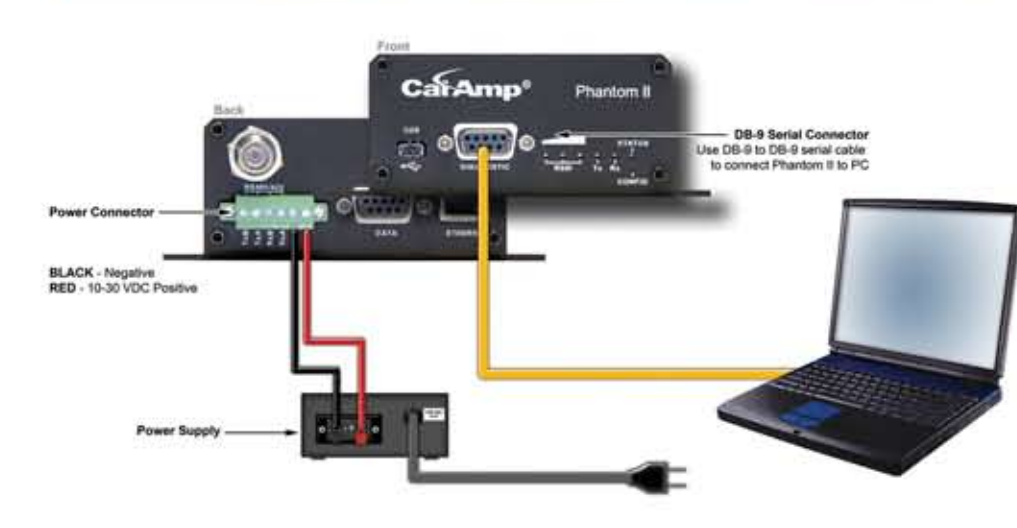

## REOUIREMENTS

To program your Phantom II using the text interface, you will need:

- At least (2) two Phantom II (factory configured) with Power Adapter and Rubber Ducky Antenna. Each factory configured Phantom II has the following default settings: 'Remote' with Local Network Settings 'Static' (IP Address 192.168.1.254, Subnet Mask 255.255.255.0, Gateway 192.168.1.1)
- PC with NIC (Ethernet) card and COM (serial) port with HyperTerminal (or equivalent). If your PC does not have a Serial port, you will need a serial to USB adapter
- Diagnostic serial cable (DB9-DB9)
- Ethernet cable. If your PC does not support Auto MDIX, you will need to use a crossover cable

## **DEVICE CONNECTIONS**

- Connect Rubber Ducky to the antenna port of each Phantom II
- Connect power adapters to 120 VAC outlets and to each Phantom II
- Using a diagnostic serial cable, connect the DIAGNOSTICS port of the Phantom II that will be the MASTER device to an available COM port on the PC

## SERIAL CONFIGURATION

## MASTER CONFIGURATION

- Select [B] Network Configuration Select [A] Local IP Config Select [B] Enter IP Address
- Select [C] Enter Subnet Mask Select [D] Enter IP Gateway; Press [Enter]
- Press [U] to SAVE the configuration changes
- Select [C] Radio Configuration
- Select [B] Operation Mode
- Select [A] Master
- Select [I] Network Type Select [B] Point-to-Point

- Press [Q] to Quit

## **REMOTE CONFIGURATION**

Press [Enter] to open the log in prompt Enter default user name (admin). Press [Enter] Enter default password (admin). Press [Enter] Select [B] Network Configuration Select [A] Local IP Config Select [B] Enter IP Address Select [C] Enter Subnet Mask Select [D] Enter IP Gateway. Press [Enter] Press [U] SAVE the configuration changes Press [Esc] twice to return to the MAIN MENU Select [C] Radio Configuration Select [I] Network Type Select [B] Point-to-Point Press **[U]** to SAVE the configuration changes Press [Esc] to return to the MAIN MENU Press [Q] to Quit

## CHECK CONNECTIVITY

Run HyperTerminal (or equivalent terminal program) on the PC and configure the selected Serial/COM port for 115200 bps, 8 data bits, no parity, 1 stop bit, and no flow control

Activate the HyperTerminal connection. Press [Enter]. A login prompt will appear Enter default user name (admin). Press [Enter] Enter default password (admin). Press [Enter]

- Press [Esc] twice to return to the MAIN MENU
- Select [J] Destination Unit. Enter the number 20. Press [Enter]
- Press **[U]** to SAVE the configuration changes
- Press [Esc] to return to the MAIN MENU

Remove the Serial connection from the MASTER device and connect it to the next Phantom II.

- Select [F] Unit Address. Enter the number 20. Press [Enter]

With both units powered-on, in proximity to each other, their RSSI LEDs should be illuminated With the PC connected to one of the Phantom II units with an Ethernet cable, open a web browser and enter the IP Address of 'the other' unit to verify a wireless connection To simulate data traffic over the radio network, connect a PC to the Ethernet port of the Phantom II and PING each unit in the network multiple times